|--|

| 2 - 1 . 画面の全体構成について          | 2-2  |
|------------------------------|------|
| 2 - 2 . メニューについて             | 2-3  |
| 2-3.「日記を見る」モードについて           | 2-4  |
| 2 4 「ロインを探す、モードについて          | 9.7  |
| 2 - 4 . ワイノを休り」 モードについて      | ۵-1  |
| 2 - 5 .「My Wine-rack」モードについて | 2-13 |
| 2 - 6 .「メンバ情報」モードについて        | 2-19 |
| 2 - 7 .「ランキング」モードについて        | 2-24 |
| 2 - 8 . 「P2P メール」モードについて     | 2-26 |
| 2 - 9 . 「日記を書く」について          | 2-28 |
| 2 - 10.「今日の気分」について           | 2-33 |
| 2 - 11 .「メッセンジャー」について        | 2-35 |

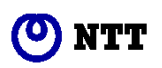

## 2 - 1. 画面の全体構成について

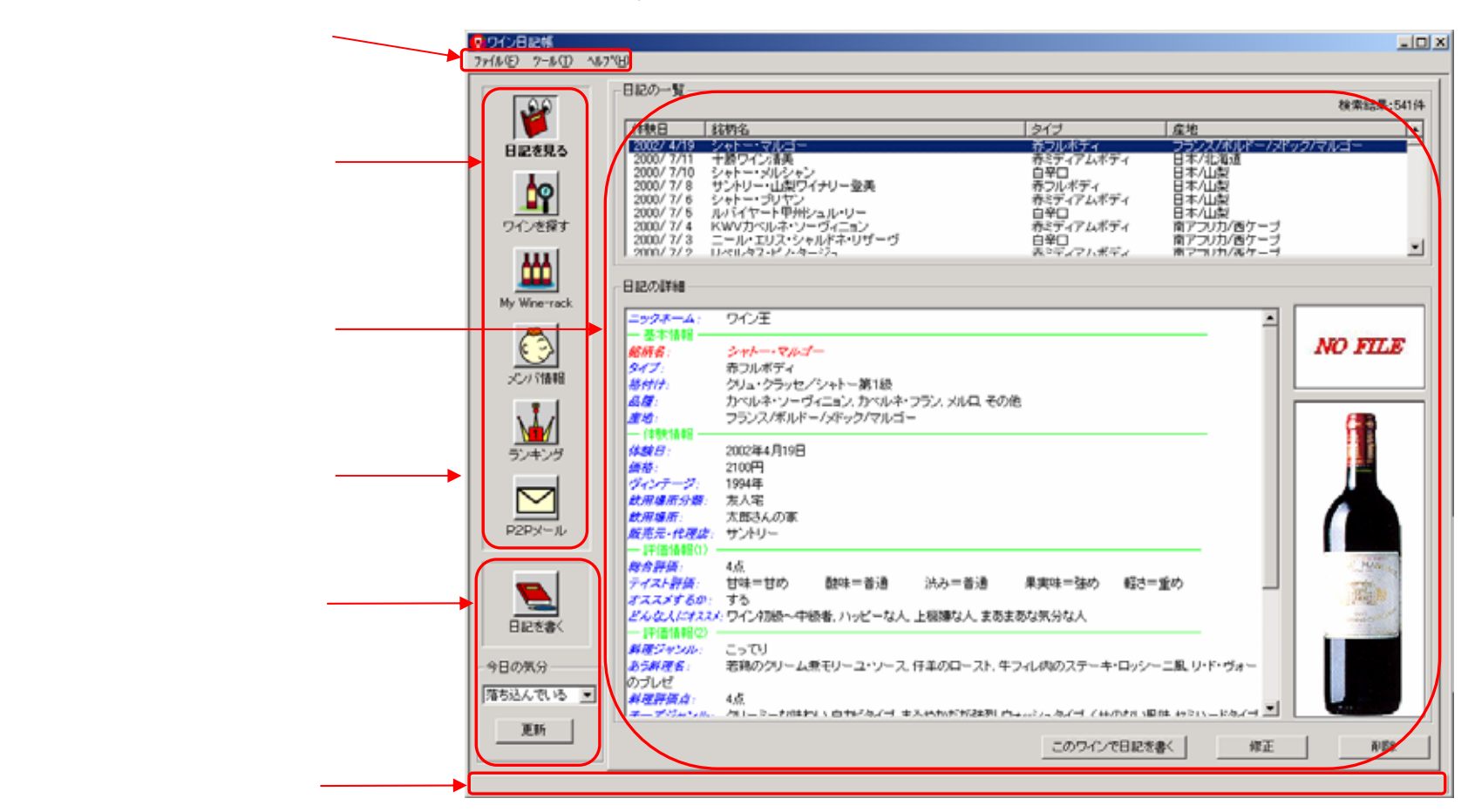

「ワイン日記帳(WineDiary)」の画面の全体構成は次のようになります。

図 2-1-1.画面の全体構成

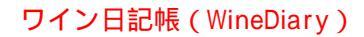

# 2-2.メニューについて

ワイン日記帳(WineDiary)のメニューを次の表に示します。

表 2-2.メニュー一覧

| メニュー             | サブメニュー                            | 概要                            | 備考         |
|------------------|-----------------------------------|-------------------------------|------------|
| ファイル( <u>F</u> ) | アプリケーションの終了( <u>X</u> )           | ワイン日記帳を終了します。                 | 図 2-2-1.参照 |
| ツール( <u>T</u> )  | ユーザプロファイル編集( <u>U</u> )           | ユーザプロファイル編集画面を起動します。          | 図 2-2-2.参照 |
|                  | メッセンシ <sup>*</sup> ャー( <u>M</u> ) | メッセンジャー画面を起動します。              |            |
|                  | P2P メールの送信( <u>P</u> )            | ユーザ選択画面 P2P メール送信画面を起動します。    |            |
|                  | PC から Palm に転送(T)                 | PC ( パソコン ) から Palm にワイン情報を転送 |            |
|                  |                                   | します。                          |            |
| <u>^ルプ(H</u> )   | WineDiary のバージョン情報( <u>A</u> )    | バージョン情報を表示します。                | 図 2-2-3.参照 |

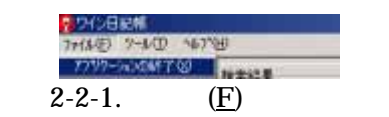

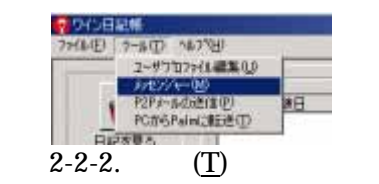

| 2×(L(E) 0×L(E) | A. 8 1970-0             |
|----------------|-------------------------|
| mants mants    | 1 342 (D)               |
| E              | weeping over synamical. |

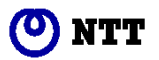

## 2-3.「日記を見る」モードについて

「日記を見る」ボタンを選択した場合には、次のような画面が表示されます。

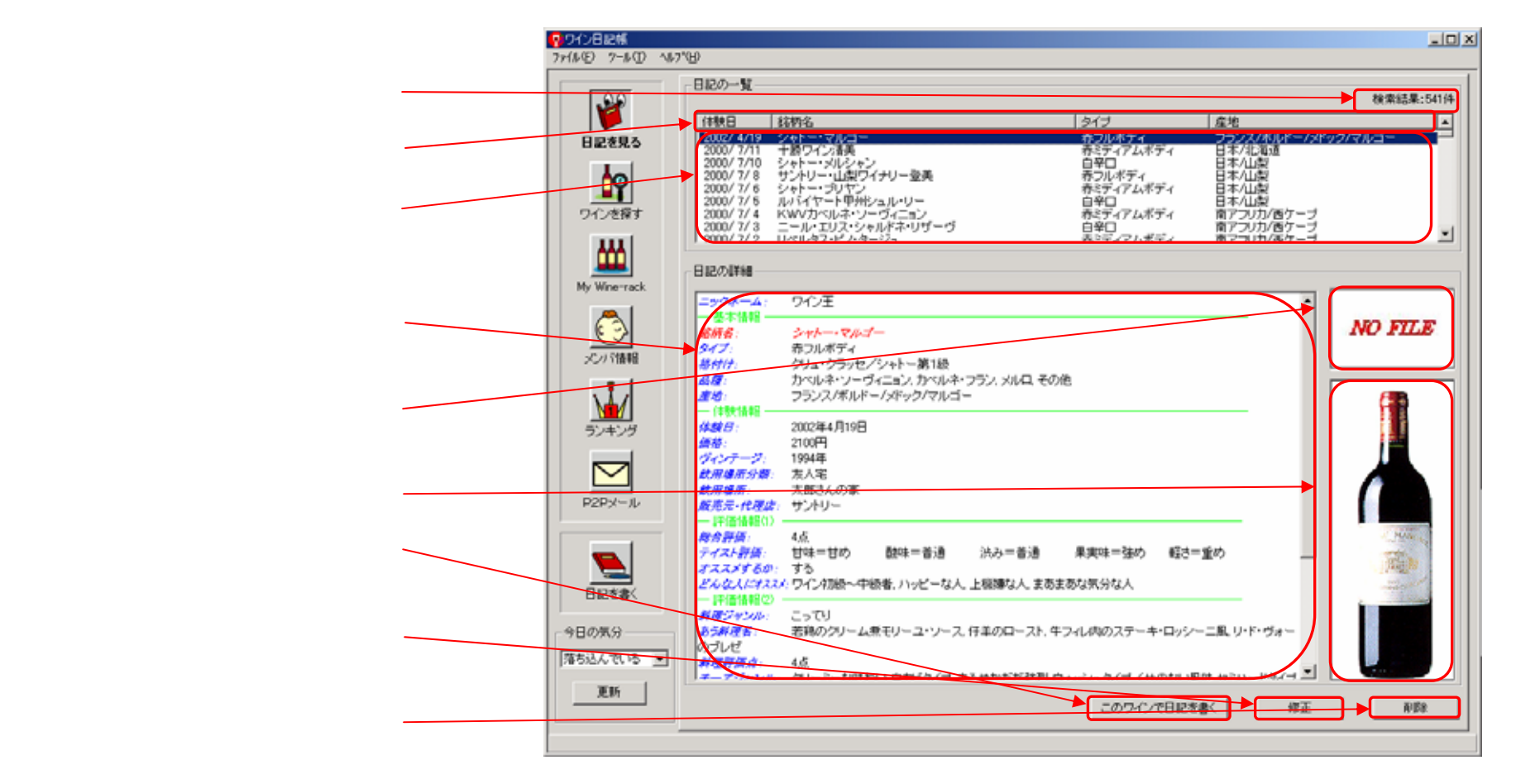

図 2-3-1.「日記を見る」モード画面

日記の件数

自分が過去に記入した日記の件数が表示されます。

表示項目

表示項目は、「体験日」「銘柄名」「タイプ」「産地」です。最初は、過去に記入した日記がすべて「体験日」の 新しい順で表示されています。表示項目の部分をマウスでクリックすると、この項目で昇順・降順でソートされ ます。昇順の場合には項目名の右側に 、降順の場合には項目名の右側に が表示されます。日記の件数が0件 の場合には、選択できなくなります。

一覧表示部分

日記の内容で「体験日」「銘柄名」「タイプ」「産地」について一覧表示されています。詳しく表示した日記の部 分をマウスでクリックすると、その日記の詳細が下部(詳細表示(テキスト)部分、エチケット(ラベル) 画像表示部分、ボトル画像表示部分)に表示されます。矢印(「」・「」)キーでも、表示する日記を選択す ることができます。

詳細表示(テキスト)部分

一覧表示部分で選択された日記の詳細を表示します。記入項目は青色の文字で、記入内容は、黒色の文字で 表示しています。記入を割愛した場合には、「<省略>」と表示します。入力ウィザードの画面単位に緑色の文字 で区切っています。

エチケット (ラベル)画像表示部分

日記を記入する際に、自分のデジタルカメラ等でワインのエチケット(ラベル)の画像を取り込むことができます。その画像を表示しています。

ボトル画像表示部分

エチケット(ラベル)画像と同様に、日記に画像を取り込むことができます。

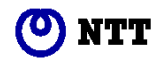

「このワインで日記を書く」ボタン

このボタンを押すと、入力ウィザードに従って日記を書くことができます。銘柄名や産地(国名・地方・地区・ 小地区)、タイプ、(ぶどうの)品種、格付けのワイン基本情報とエチケット(ラベル)・ボトルの画像、販売元・ 代理店については、選択された日記の情報を流用して予め入力ウィザード上に表示されています。日記の件数が 0件の場合には、選択できなくなります。

「修正」ボタン

過去に記入した日記のある部分を修正する場合に、このボタンを押します。過去に記入した内容が入力ウィザ ード上に表示されますから、必要な項目を修正することができます。日記の件数が0件の場合には、選択できな くなります。

「削除」ボタン

選択した日記の1ページ分を削除します。このボタンを押すと、削除確認ダイアログが表示されます。日記の 件数が0件の場合には、選択できなくなります。

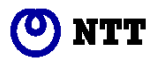

### 2 - 4 . 「ワインを探す」モードについて

「ワインを探す」ボタンを選択した場合には、次のような画面が表示されます。検索条件を設定して検索を実施 するとそれにマッチしたワインが表示(図 2-4-2.参照)されます。

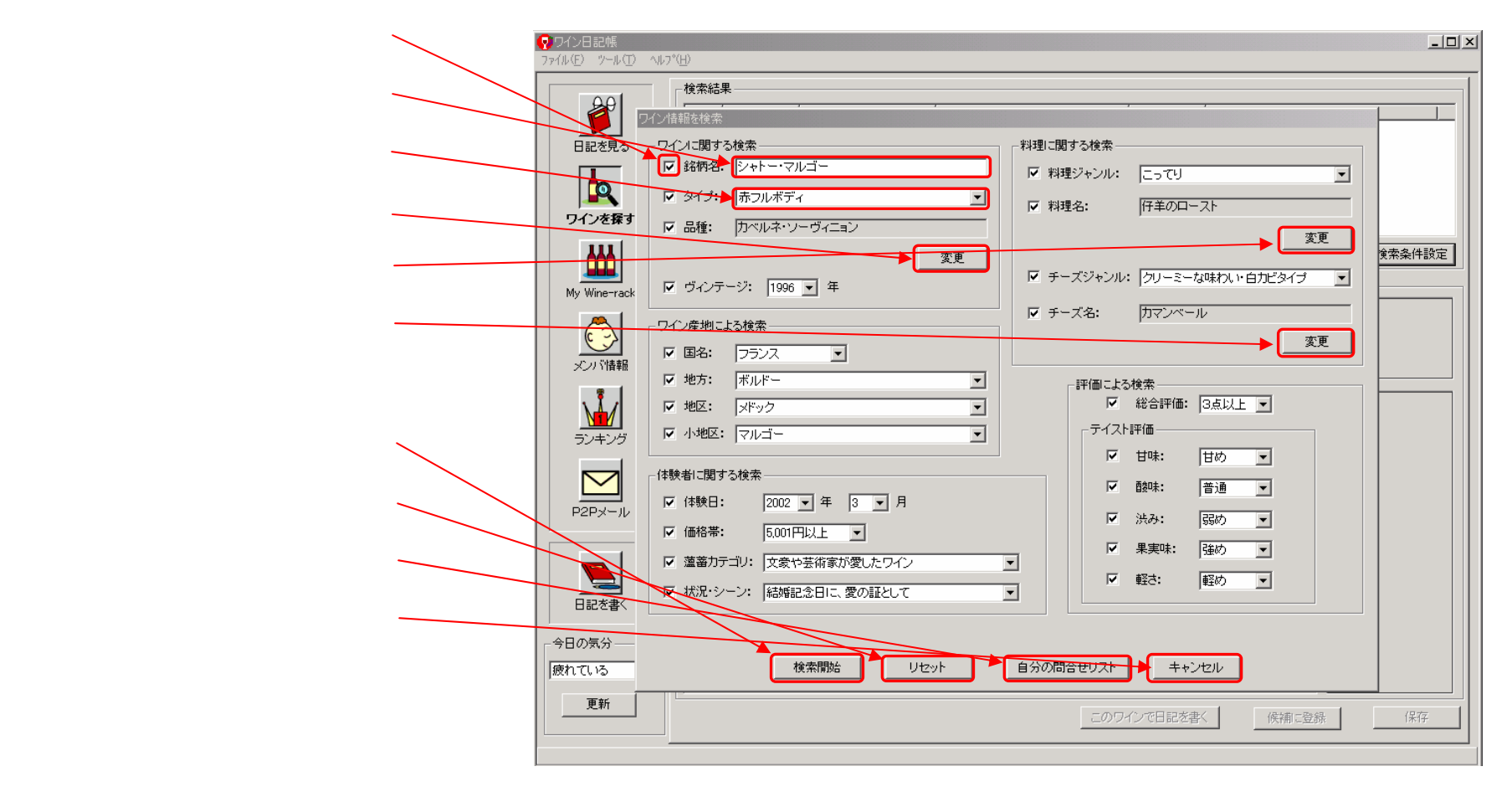

図 2-4-1.「ワインを探す」モード(検索条件設定)画面

(検索項目対象)チェックボックス

検索条件に含めるかどうかを選択できます。最初はすべて「レ」が表示されて、入力された検索条件が有効に なるようになっています。検索条件が厳しくてマッチしたワインがない場合には、この部分をマウスでクリック して(「レ」が消えて空白になります)、検索条件から一時的に外すことができます。 なお、検索条件「レ」で空欄については、検索条件を外している状態と同等となります。

(銘柄名入力の)テキストボックス

銘柄名を検索条件にする場合に、ここに文字を入力します。最大で全角40文字まで入力することができます。

(タイプの)コンボボックス

タイプを選択することができます。マウスでこの部分をクリックすると、「赤フルボディ」「赤ミディアムボデ ィ」「赤ライトボディ」「白甘口」「白やや甘口」「白辛口」「ロゼやや甘口」「ロゼ辛口」「スパークリングワイン」 「酒精強化ワイン甘口」「酒精強化ワインやや甘口」「酒精強化ワイン辛口」の選択肢が表示されますので、反転 部分を移動させて、再度マウスをクリックするとその項目を指定することができます。

品種「変更」ボタン 品種選択画面を表示します。

料理名「変更」ボタン 料理名選択画面を表示します。

チーズ名「変更」ボタン チーズ名選択画面を表示します。

「検索開始」ボタン

項目が入力されていてかつチェックボックスが「レ」となっている内容を条件として、検索を開始します。

「リセット」ボタン

今まで設定していた検索条件をリセットします。すべての項目を空欄にして、チェックボックスに「レ」を表示します。

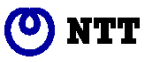

「自分の問合せリスト」ボタン

過去にワイン検索をして1件もマッチしなかった場合に、その検索条件を保存することができます。これは、 ワインコミュニティ全体で、日記の登録が増えると捜し求めていたワインが見つかることを期待しています。再 度、同じ検索条件を簡単に設定することができるように、問合せリストを表示します。

「キャンセル」ボタン この画面を閉じます。

### <注意>

メイン画面のモード切り替えボタ ンや、「日記を書く」ボタンは、こ の「キャンセル」ボタンで、「ワ イン情報を検索」画面を閉じない と操作できません。

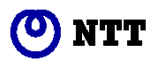

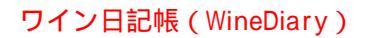

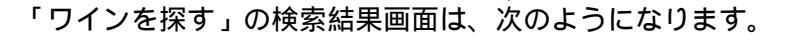

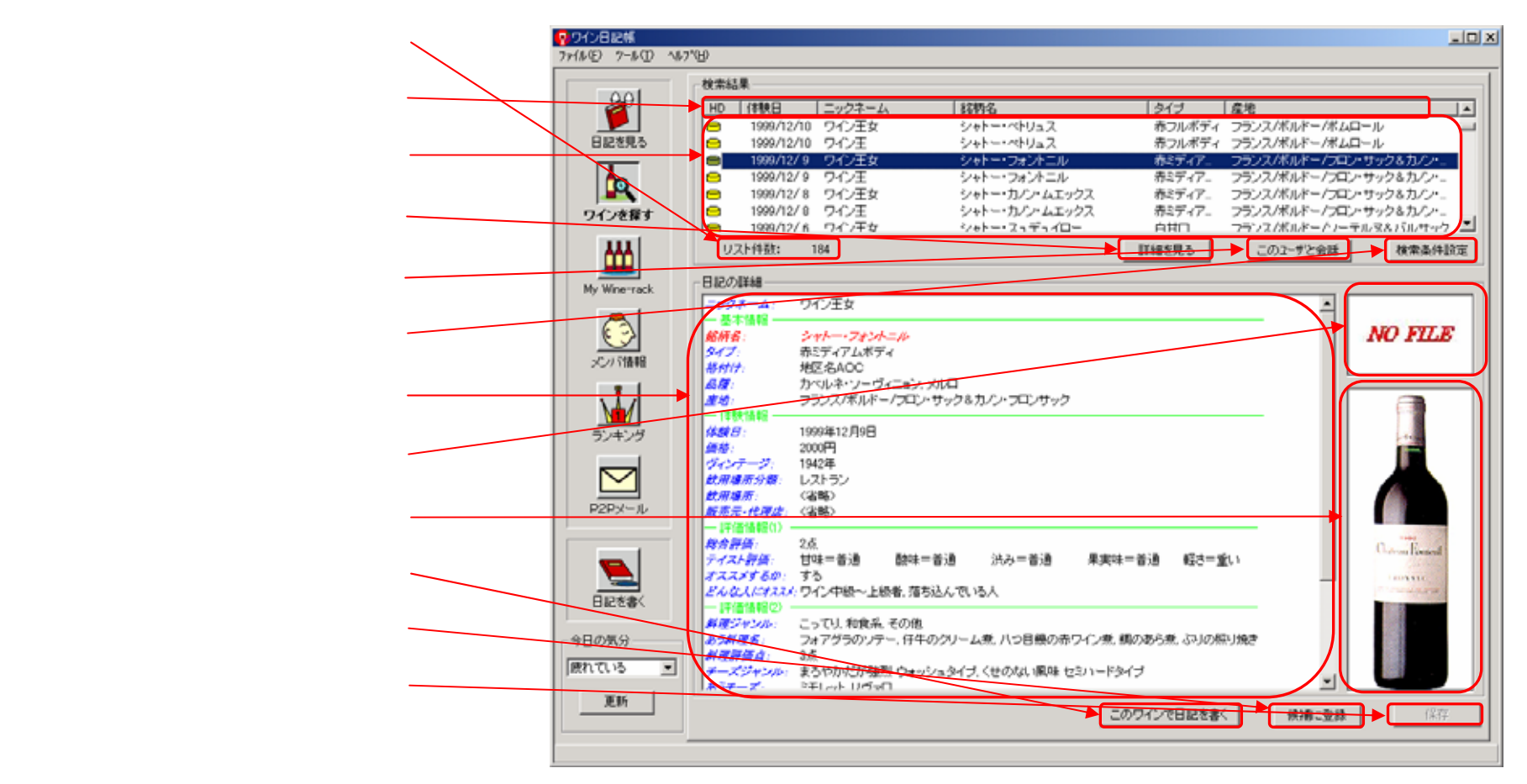

図 2-4-2. 「ワインを探す」モード(検索結果)画面

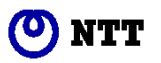

リスト件数

検索条件にマッチした日記の件数を表示します。

表示項目

表示項目は、「HD」「体験日」「ニックネーム」「銘柄名」「タイプ」「産地」です。最初は、リストのなかで「体験日」の新しい順で表示されています。表示項目の部分をマウスでクリックすると、この項目で昇順・降順でソ ートされます。昇順の場合には項目名の右側に、、降順の場合には項目名の右側にが表示されます。

一覧表示部分

日記の内容で「HD」「体験日」「ニックネーム」「銘柄名」「タイプ」「産地」について一覧表示されています。 「HD」の表示項目は、自分のパソコン(PC)のハードディスク(HD)にあるかどうかを、アイコンで表示して います。アイコンが表示されている行の情報は、自分のハードディスクにあります。アイコンの色で、黄色はハ ードディクスに保存している、赤色は、ハードディスクに保存していてかつ、飲む候補として登録されているこ とを示しています。マウスでクリックするか、矢印(「」・「」)キーで選択している行を移動することができ ます。

「詳細を見る」ボタン

一覧表示部分で選択されている日記の詳細情報を、表示します。

「このユーザと会話」ボタン

一覧表示部分で選択されている日記のニックネームの人とメッセンジャー機能(2-11.「メッセンジャー」に ついて参照)を使って会話することができます。

「検索条件設定」ボタン

検索条件を変更するために、「ワイン情報を検索」画面(図 2-4-1 参照)を表示します。 検索条件画面へは、以前の検索データが反映されます。 なお、アプリケーション起動時の検索条件画面はデフォルト表示となります。

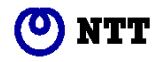

#### 詳細表示 (テキスト)部分

一覧表示部分で選択された日記の詳細を表示します。記入項目は青色の文字で、記入内容は、黒色の文字で 表示しています。記入を割愛した場合には、「<省略>」と表示します。入力ウィザードの画面単位に緑色の文字 で区切っています。

エチケット (ラベル)画像表示部分

日記を記入する際に、自分のデジタルカメラ等でワインのエチケット(ラベル)の画像を取り込むことができます。その画像を表示しています。

#### ボトル画像表示部分

エチケット (ラベル)画像と同様に、日記に画像を取り込むことができます。

「このワインで日記を書く」ボタン

このボタンを押すと、銘柄名や産地(国名・地方・地区・小地区)、タイプ、(ぶどうの)品種、格付けのワイン基本情報とエチケット(ラベル)・ボトルの画像、販売元・代理店は、選択された日記の情報を流用し、入力ウィザードに従って、日記を書くことができます。

#### 「候補に登録」ボタン

このボタンを押すと、次に飲む候補として登録します。飲む候補に登録すると、「My Wine-rack」モードの候補リストに表示されます。また、 一覧表示部分の「HD」表示項目に赤色のアイコンが表示されます。

「保存」ボタン

詳細表示されている日記を自分のパソコン(PC)のハードディスク(HD)に保存します。「HD」の表示項 目で、アイコンが表示されている日記については、すでにハードディスクに保存されていますので、このボタン は選択できないようになります。

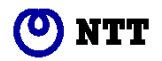

<ヒント>

### 入力ウィザード

ワイン日記帳の1ページを記 載するにあたって、「基本情 報入力」「体験情報入力」「評 価情報入力(1)」「評価情報入 力(2)」「評価情報入力(3)」等 の画面を使用します。これら の画面の集まりを入力ウィザ ードと呼びます。 (図 3-3-1 参照)

## 2 - 5 . 「My Wine - rack」モードについて

「My Wine-rack」ボタンを選択した場合には、次のような画面が表示されます。(図 2-5-1 参照)

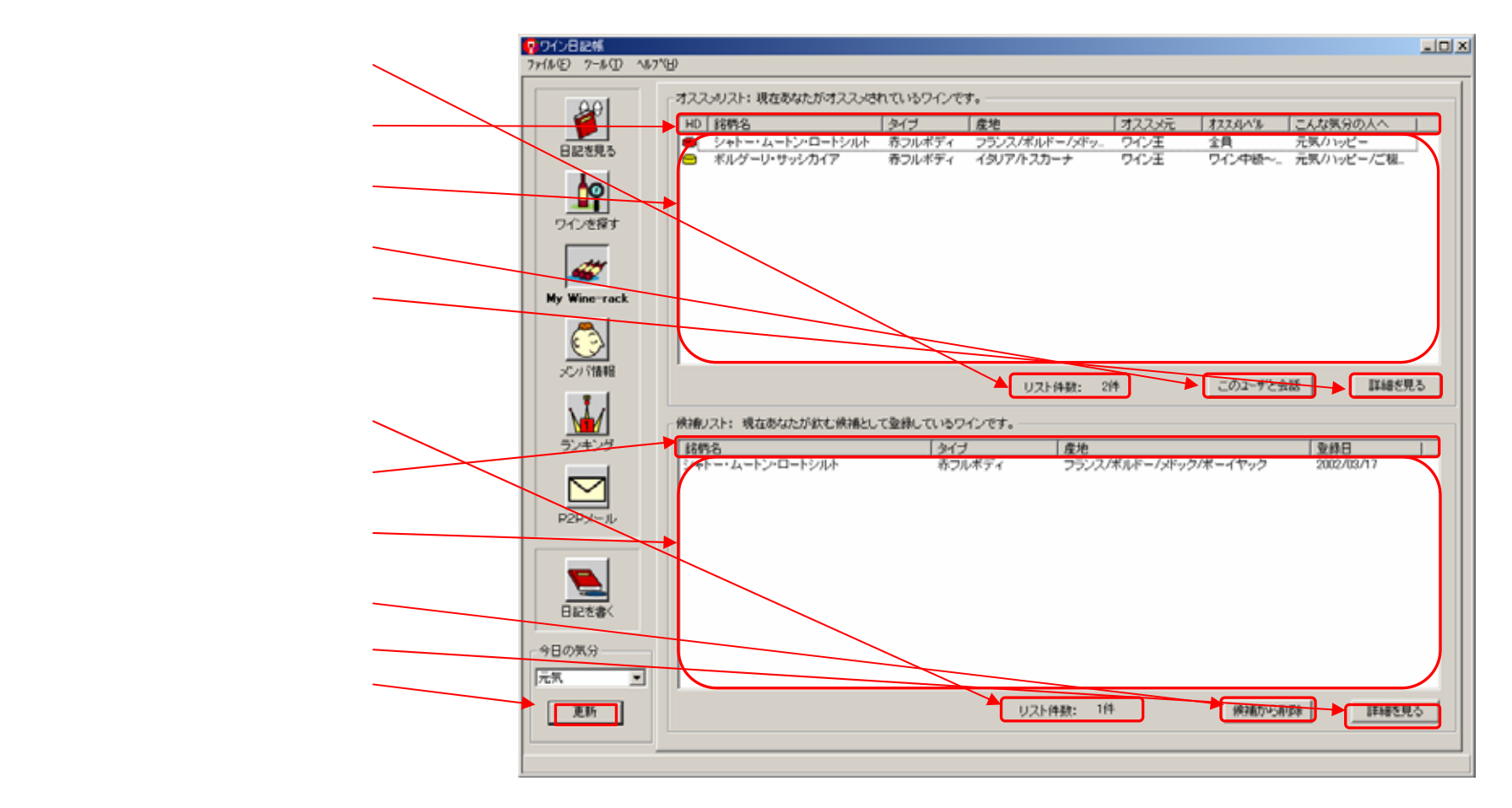

図 2-5-1. 「My Wine-rack」モード画面

#### オススメリスト件数

あなたの「今日の気分」とプロファイルに設定した「私はこんな人」にあわせてオススメされているワインの 件数(リストに表示されている日記の件数)を表示します。

(オススメリスト)表示項目

表示項目は、「HD」「銘柄名」「タイプ」「オスメレベル」「こんな気分な人へ」です。最初は、リストのなかで「体験日」の新しい順で表示されています。表示項目の部分をマウスでクリックすると、この項目で昇順・降順でソートされます。昇順の場合には項目名の右側に、降順の場合には項目名の右側にが表示されます。

(オススメリスト) 一覧表示部分

日記の内容で「HD」「銘柄名」「タイプ」「オススメレベル」「こんな気分な人へ」について一覧表示されています。 「HD」の表示項目は、自分のパソコン(PC)のハードディスク(HD)にあるかどうかを、アイコンで表示して います。アイコンが表示されている行の情報は、自分のハードディスクにあります。アイコンの色で、黄色はハ ードディクスに保存している、赤色は、ハードディスクに保存していてかつ、飲む候補として登録されているこ とを示しています。

「オススメレベル」は、「ワイン初級者」「ワイン初級~中級者」「ワイン中級~上級者」「全員」のいずれか表示され ています。これは、この日記が書かれた際に、オススメする人としてワインの習熟度を示しています。もし、あ なたが「ユーザプロファイル登録」画面(図 3-1-3 参照)もしくは、「ユーザプロファイル編集」画面で、「自分はこんな人」を 「ワイン中級者」としたならば、日記記入時の「評価情報入力(1)」画面で「ワイン初級~中級者」「ワイン中級 ~上級者」「全員」のいずれか選択したワインが、オススメとなります。同様に、「今日の気分」で「ハッピー」 を選択した場合には、日記記入時の「評価情報入力(1)」画面で、「ハッピーな人」をチェックした日記が表示さ れます。

マウスでクリックするか、矢印(「」・「」)キーで選択している行を移動することができます。

「このユーザと会話」ボタン

(オススメリスト)一覧表示部分で選択されている日記のニックネームの人とメッセンジャー機能(2-11.「メ ッセンジャー」について参照)を使って会話することができます。

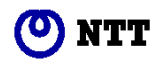

「詳細を見る」ボタン

(オススメリスト)一覧表示部分で選択されている日記の詳細情報をポップアップにて表示します。(図 2-5-2 参照)

候補リスト件数

あなたが(次に飲む)候補に登録しているワインの件数(候補リストに表示されている日記の件数)を表示します。

(候補リスト)表示項目

表示項目は、「銘柄名」「タイプ」「産地」「登録日」です。最初は、リストのなかで「体験日」の新しい順で表示されています。表示項目の部分をマウスでクリックすると、この項目で昇順・降順でソートされます。昇順の 場合には項目名の右側に 、降順の場合には項目名の右側に が表示されます。

(候補リスト) 一覧表示部分

日記の内容で「銘柄名」「タイプ」「産地」「登録日」について一覧表示されています。「登録日」の表示項目は、 候補リストに登録した年月日を表示しています。マウスでクリックするか、矢印(「」・「」)キーで選択して いる行を移動することができます。複数行、同時に選択することができます。

「候補から削除」ボタン

(候補リスト)一覧表示部分で選択された複数行の日記を「飲む候補」から削除します。

「詳細を見る」ボタン

(候補リスト)一覧表示部分で選択されて行の日記の詳細を表示します。複数行選択されている場合には、先 頭の行の日記が表示されます。(図 2-5-3 参照)

「更新」ボタン

「今日の気分」を変更した際に、この更新ボタンで「今日の気分」に合わせてオススメされているワインを更 新することができます。(2 - 10章参照)

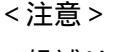

(候補リスト)一覧表示部分で選択 されていた行は、「候補から削除」 ボタンで、(次に飲む)候補リスト からはずされます。よく確認してか ら、この「候補から削除」ボタンを 押してください。

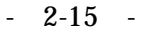

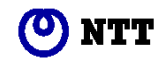

オススメリストでの「日記の詳細表示」画面は、次のように表示されます。(図 2-5-2 参照)

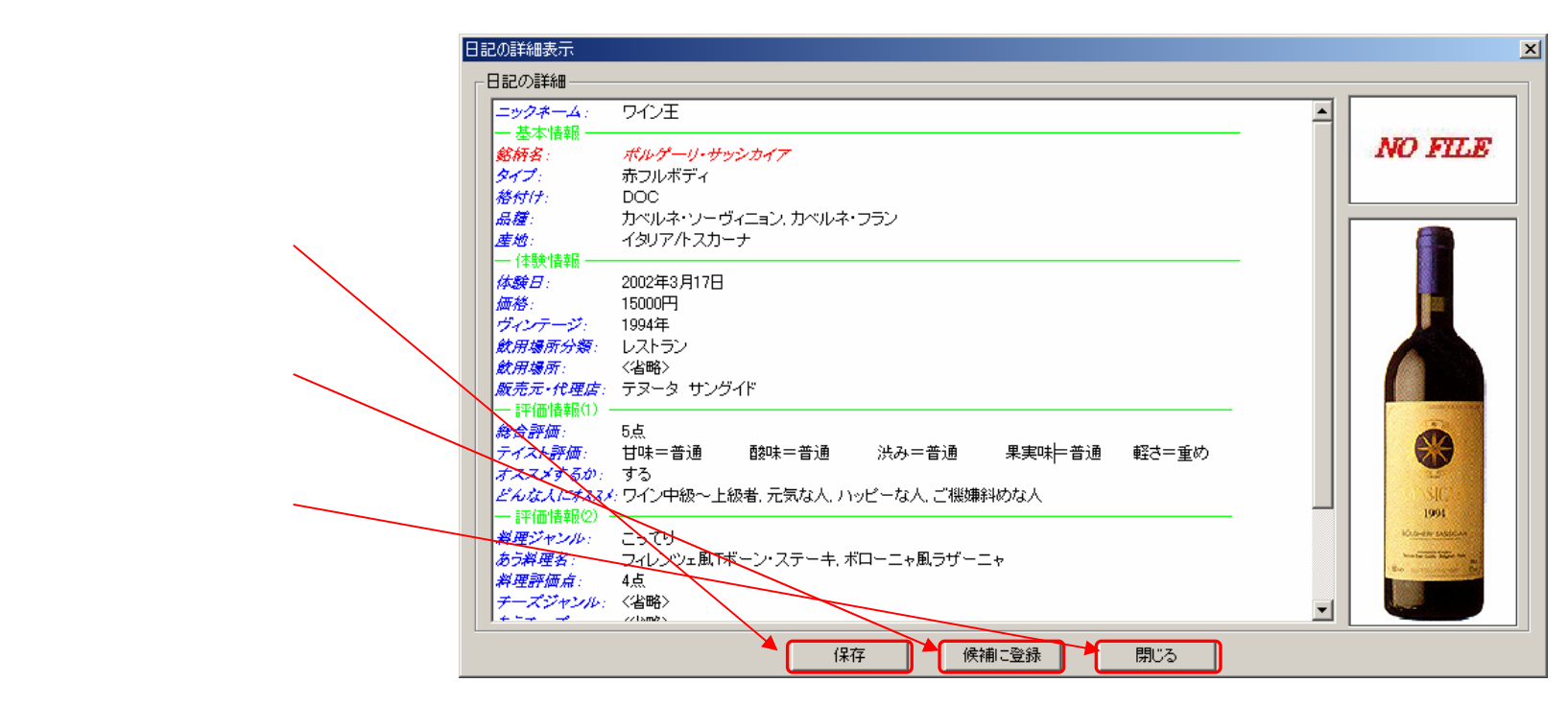

図 2-5-2. オススメリストでの「日記の詳細表示」画面

「保存」ボタン

表示している日記を自分のパソコン(PC)のハードディスク(HD)に保存します。既に、HD内にある日 記ではこのボタンは、選択できないようになっています。HD内に保存すると次回からすばやく表示することが できます。また、この日記を記入したニックネームの方に、ランキングのポイントとして1点を加算します。

「候補に登録」ボタン

候補リストに追加されます。候補に登録された日記は自動的に自分のパソコン(PC)のハードディスク(HD)に保存します。また、この日記を記入したニックネームの方に、ランキングのポイントとして保存していない日記ならば4点を、保存されている日記ならば3点加算します。

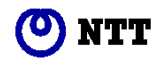

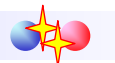

「閉じる」ボタン この画面を閉じて、元の「My Wine-rack」モード画面(図 2-5-1 参照)に戻ります。

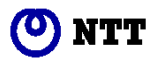

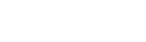

候補リストでの「日記の詳細表示」画面は、次のように表示されます。(図 2-5-3 参照)

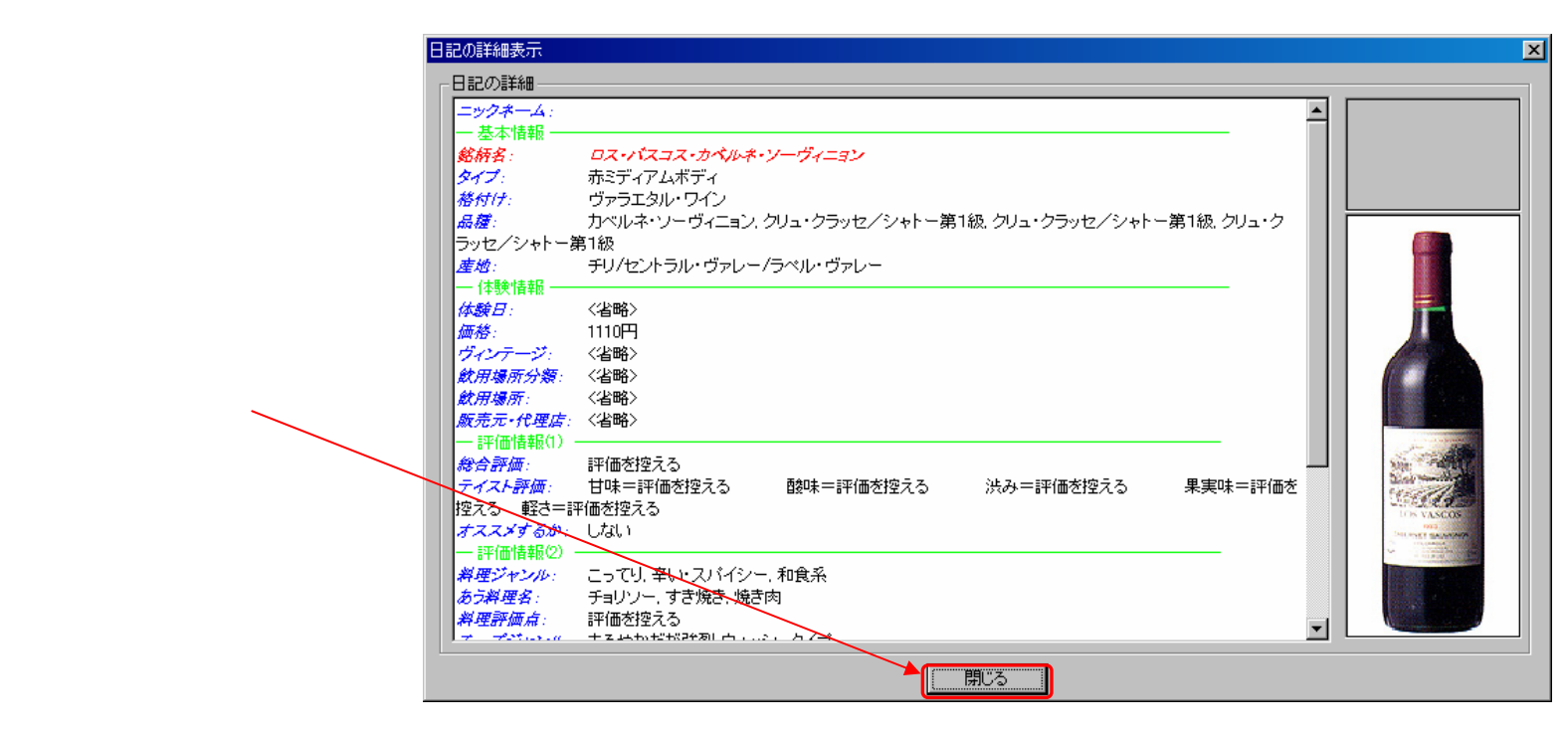

図 2-5-3. 候補リストでの「日記の詳細表示」画面

「閉じる」ボタン この画面を閉じて、元の「My Wine-rack」モード画面(図 2-5-1 参照)に戻ります。

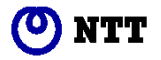

## 2-6.「メンバ情報」モードについて

「メンバ情報」ボタンを選択した場合には、次のような画面が表示されます。(図 2-6-1 参照)

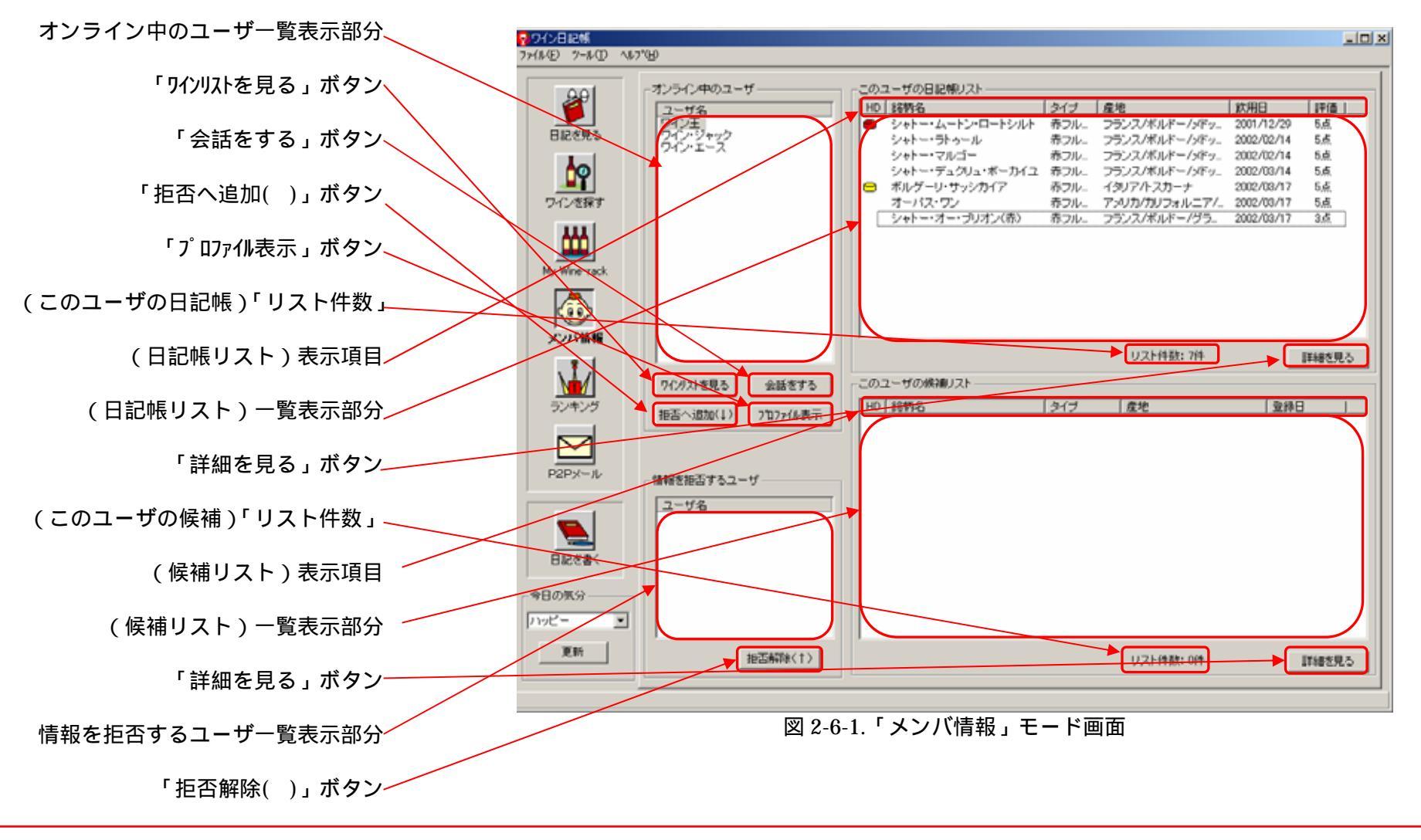

🕐 NTT

オンライン中のユーザー覧表示部分

SIONet に接続している(オンライン中)ユーザの一覧を表示します。マウスでクリックするか、矢印(「」・「」)キーで選択している行を移動することができます。

「ワインリストを見る」ボタン

オンライン中のユーザー覧表示部分で選択されているユーザの日記帳の一覧と候補ワインの一覧を表示します。 日記帳の一覧は「(日記帳リスト)一覧表示部分」へ、候補ワインの一覧は「(候補リスト)一覧表示部分」 へ表示されます。

「会話をする」ボタン

オンライン中のユーザー覧表示部分で選択されているニックネームの人とメッセンジャー機能(2-11.「メ ッセンジャー」について参照)を使って会話することができます。

「拒否へ追加( )」ボタン

選択したユーザの情報を拒否(\*)することができます。選択したユーザは、情報を拒否するユーザー覧表示 部分に追加表示されます。

\*:あなたがワインを探した場合に、このユーザからのワイン情報は検索結果に表示されなくなります。

「プロファイル表示」ボタン

オンライン中のユーザー覧表示部分で選択されているニックネームの人のユーザプロファイル情報を見ることができます。(図 2-6-2 参照)

(このユーザの日記帳)「リスト件数」

オンライン中のユーザー覧表示部分で選択されているニックネームの人の日記帳リスト件数を表示します。

(日記帳リスト)表示項目

表示項目は、「HD」「銘柄名」「タイプ」「産地」「飲用日」「評価」です。最初は、リストのなかで「飲用日」 の新しい順で表示されています。表示項目の部分をマウスでクリックすると、この項目で昇順・降順でソートさ れます。昇順の場合には項目名の右側に 、降順の場合には項目名の右側に が表示されます。

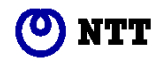

(日記帳リスト)一覧表示部分

日記の内容で「HD」「銘柄名」「タイプ」「産地」「飲用日」「評価」について一覧表示されています。マウスで クリックするか、矢印(「」・「」)キーで選択している行を移動することができます。

「HD」の表示項目は、自分のパソコン(PC)のハードディスク(HD)にあるかどうかを、アイコンで表示しています。アイコンが表示されている行の情報は、自分のハードディスクにあります。アイコンの色で、黄色はハードディクスに保存している、赤色は、ハードディスクに保存していてかつ、飲む候補として登録されていることを示しています。

「飲用日」は、オンライン中のユーザー覧表示部分で選択されているニックネームの人が、そのワインを飲ん だ(体験した)日です。

「評価」は、該当のワインの総合評価です。最低の「1点」から最高の「5点」までの5段階評価です。「評価 を控える」こともできて、この場合には、「0点」がこの欄に表示されます。

「詳細を見る」ボタン

日記帳リストー覧表示部分で選択されている日記の詳細情報をポップアップで表示します。(図 2-5-2 参照)

(このユーザの候補)「リスト件数」

オンライン中のユーザー覧表示部分で選択されているニックネームの人の候補リスト件数を表示します。

(候補リスト)表示項目

表示項目は、「HD」「銘柄名」「タイプ」「産地」「登録日」です。最初は、リストのなかで「登録日」の新しい 順で表示されています。表示項目の部分をマウスでクリックすると、この項目で昇順・降順でソートされます。 昇順の場合には項目名の右側に 、降順の場合には項目名の右側に が表示されます。

(候補リスト)一覧表示部分

日記の内容で「HD」「銘柄名」「タイプ」「産地」「登録日」について一覧表示されています。マウスでクリックするか、矢印(「」・「」)キーで選択している行を移動することができます。

「HD」の表示項目は、自分のパソコン(PC)のハードディスク(HD)にあるかどうかを、アイコンで表示しています。アイコンが表示されている行の情報は、自分のハードディスクにあります。赤色のアイコンは、ハードディスクに保存していてかつ、飲む候補として登録されていることを示しています。

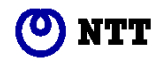

「登録日」は、オンライン中のユーザー覧表示部分で選択されているニックネームの人が、そのワインを次に 飲む候補に登録した日です。

「詳細を見る」ボタン

候補リストー覧表示部分で選択されている日記の詳細情報をポップアップで表示します。(図 2-5-3 参照)

情報を拒否するユーザー覧表示部分 情報を拒否するユーザを一覧で表示します。

「拒否解除()」ボタン 情報を拒否するユーザを解除します。情報を拒否するユーザー覧表示部分から除外されます。

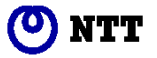

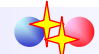

「プロファイル情報」画面は次のように表示されます。(図 2-6-2 参照)

| 🤣 プロファイル 情報                      | _ 🗆 🗙 |  |  |  |  |
|----------------------------------|-------|--|--|--|--|
|                                  |       |  |  |  |  |
|                                  |       |  |  |  |  |
| 年齢: 40~44歳 ワインを飲む頻度: 国ぼ毎日        |       |  |  |  |  |
|                                  |       |  |  |  |  |
| 趣味: 水泳                           |       |  |  |  |  |
| コメント: 忙しい一日の終わり。クラシックとともに一杯のワイン。 |       |  |  |  |  |
|                                  |       |  |  |  |  |
| E-mail:                          |       |  |  |  |  |
| 「自分の嗜好情報」                        |       |  |  |  |  |
| 最も好む銘柄: 特になし。                    |       |  |  |  |  |
| 好みの産地: フランス、イタリア                 |       |  |  |  |  |
| 好みの価格帯: 1.500円以下                 |       |  |  |  |  |
| 好みのタイプ: 赤フルボディ                   |       |  |  |  |  |
| ワインの習熟度: 普通                      |       |  |  |  |  |
| 好みのテイスト                          |       |  |  |  |  |
| 甘味: 甘い← ○ ○ ○ ○ ○ →辛い ○気にない      |       |  |  |  |  |
| 酸味: 弱い← ○ ○ ○ ○ ○ →強い ○気にしない     |       |  |  |  |  |
| 洗み: 弱い← ○ ○ ○ ○ ○ ○ →強) ○気にしない   |       |  |  |  |  |
| 果実味: 弱い← ○ ○ ○ ○ ○ ○ →強い ○気にしない  |       |  |  |  |  |
| 軽さ: 軽い← ○ ○ ○ ○ ○ →重い ○気にしない     |       |  |  |  |  |
|                                  |       |  |  |  |  |
|                                  |       |  |  |  |  |

図 2-6-2.「プロファイル情報」画面

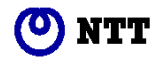

## 2 - 7 . 「ランキング」モードについて

「ランキング」ボタンを選択した場合には、次のような画面が表示されます。(図 2-7-1 参照)

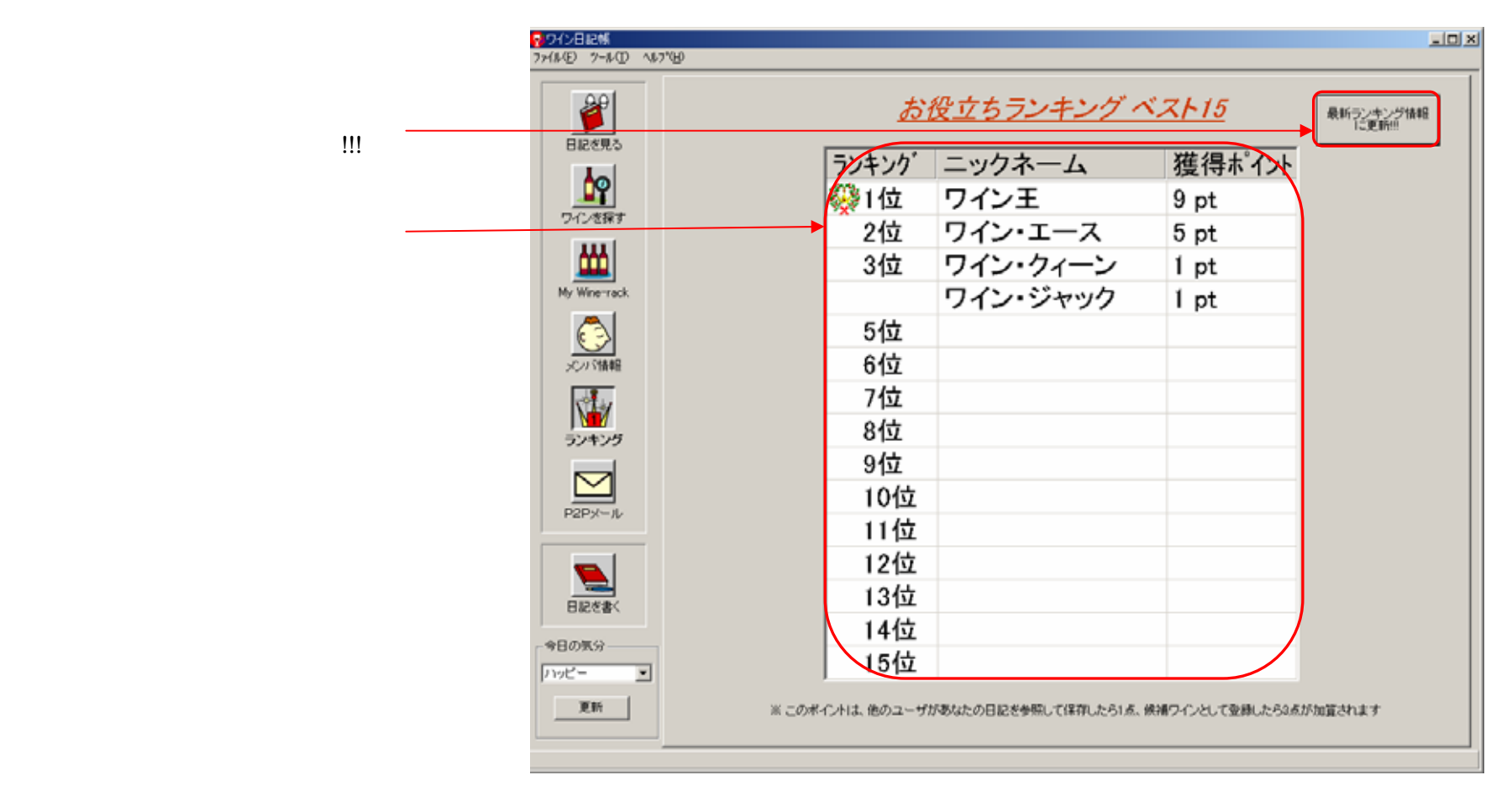

図 2-7-1.「ランキング」モード画面

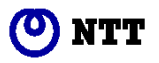

「最新ランキング情報に更新!!!」ボタン 最新のランキング情報を取得し、「ランキング表示部分」を更新します。

ランキング表示部分 現在取得しているランキング情報を表示します。

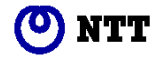

## 2 - 8 .「P2P メール」モードについて

「P2Pメール」ボタンを選択した場合には、次のような画面が表示されます。(図 2-8-1 参照)

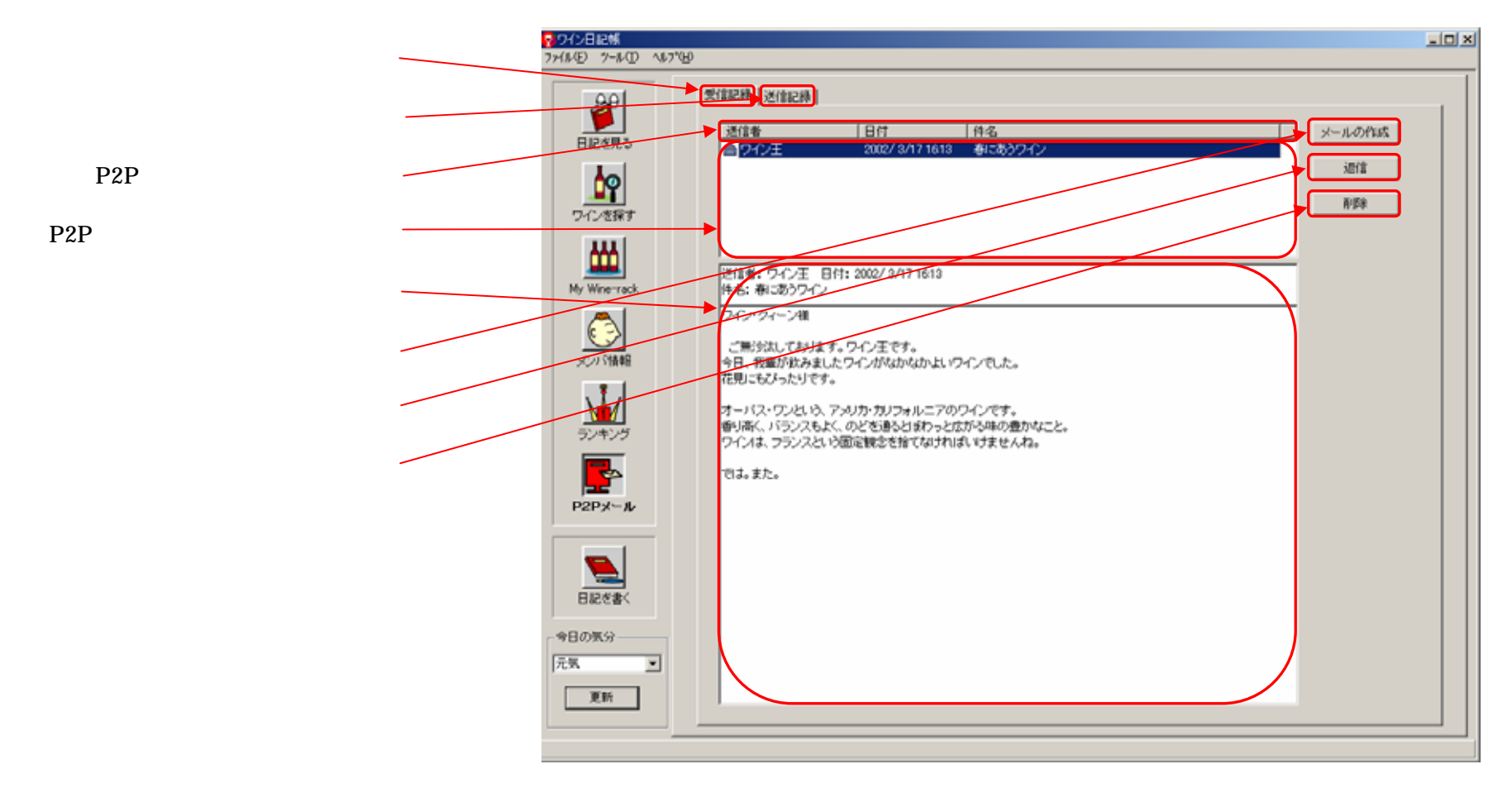

図 2-8-1. 「P2P メール」モード画面

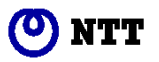

このタブをマウスでクリックすると、受信記録画面に切り替わります。P2P メールモードの初期画面は、受信記録画面です。

「送信記録」タブ

このタブをマウスでクリックすると、送信記録画面に切り替わります。

(P2P メールリスト)表示項目

表示項目は、受信記録の場合には「送信者」「日付」「件名」、送信記録の場合には「宛先」「日付」「件名」です。 表示項目の部分をマウスでクリックすると、この項目で昇順・降順でソートされます。昇順の場合には項目名の 右側に 、降順の場合には項目名の右側に が表示されます。

(P2P メールリスト) 一覧表示部分

メールの内容で「(P2P メールリスト)表示項目」の項目について一覧表示されています。マウスでクリックするか、矢印(「」・「」)キーで行を移動することで選択できます。

メッセージ表示部分

一覧表示部分で選択されているメールの内容を表示します。

「メールの作成」ボタン

メール作成画面に移ります。

「返信」ボタン(受信記録画面のみ) 返信メール作成画面に移ります。

「削除」ボタン

一覧表示部分で選択されているメールを削除します。

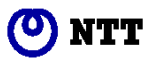

### 2-9.「日記を書く」について

「日記を書く」ボタンを選択した場合には、次のような画面が表示されます。検索条件を設定して検索を実施す るとそれにマッチしたワインが表示(図 2-9-2.参照)されます。

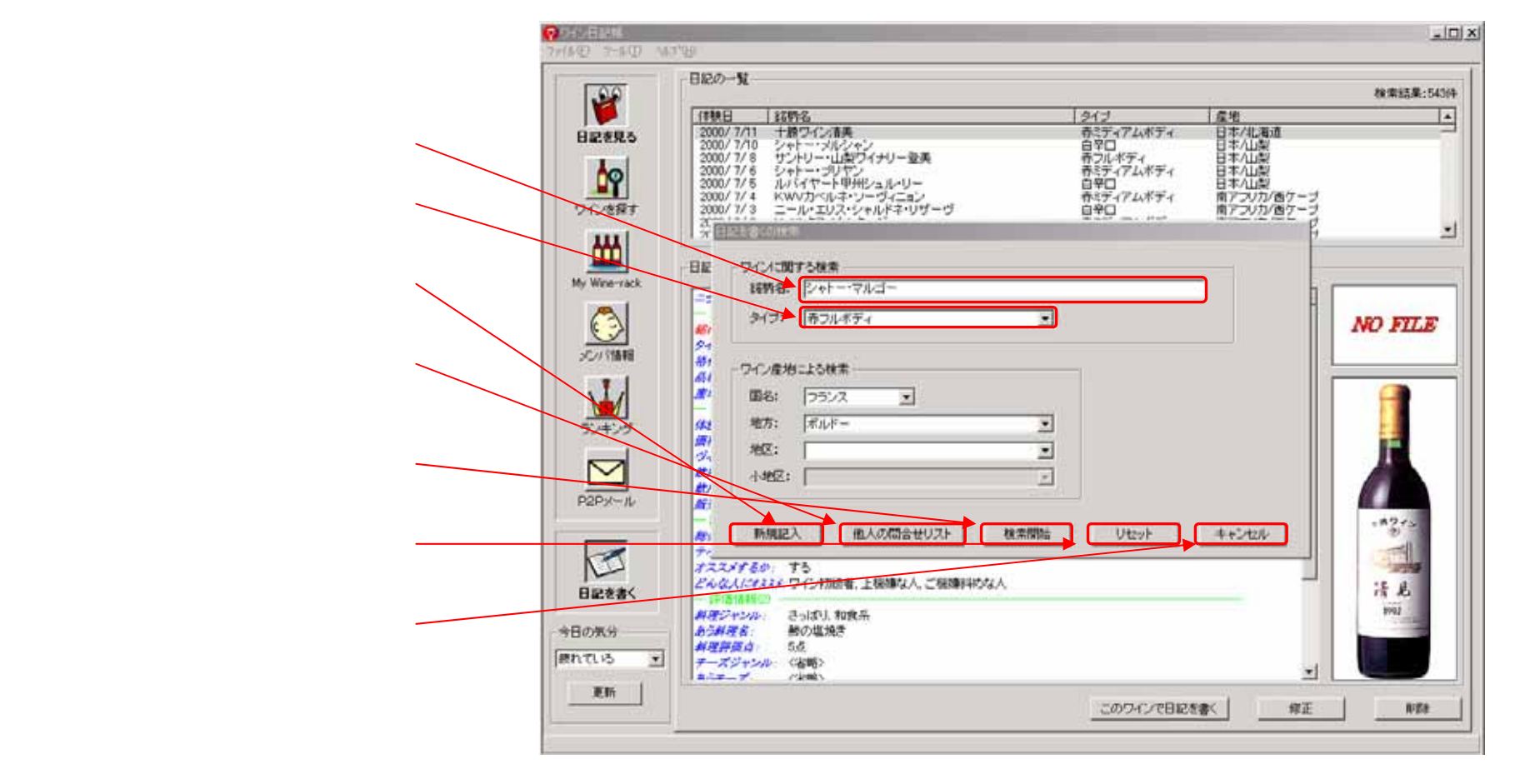

図 2-9-1.「日記を書く」モード(検索条件設定)画面

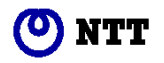

(銘柄名入力の)テキストボックス

銘柄名を検索条件にする場合に、ここに文字を入力します。最大で全角40文字まで入力することができます。

(タイプの)コンボボックス

タイプを選択することができます。マウスでこの部分をクリックすると、「赤フルボディ」「赤ミディアムボディ」「赤ライトボディ」「白甘口」「白やや甘口」「ロゼやや甘口」「ロゼ辛口」「スパークリングワイン」 「酒精強化ワイン甘口」「酒精強化ワインやや甘口」「酒精強化ワイン辛口」の選択肢が表示されますので、反転 部分を移動させて、再度マウスをクリックするとその項目を指定することができます。

「新規記入」ボタン

このボタンを押すと、入力ウィザードに従って、日記の項目をすべて空白な状態から記入することができます。

「他人の問合せリスト」ボタン

ワインコミュニティに参加している他のユーザが「ワインを探す」モードを使って探し求めているワインのリ ストを表示します。そのリストを選択して、そのワインについての日記を書くことができます。

「検索開始」ボタン

項目が入力されている内容を条件として、検索を開始します。

「リセット」ボタン

今まで設定していた検索条件をリセットします。すべての項目を空欄にします。

「キャンセル」ボタン この画面を閉じます。

メイン画面のモード切り替えボタ ンや、「日記を書く」ボタンは、こ の「キャンセル」ボタンで、「日 記を書くの検索」画面を消去しない と操作できません。

<注意>

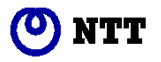

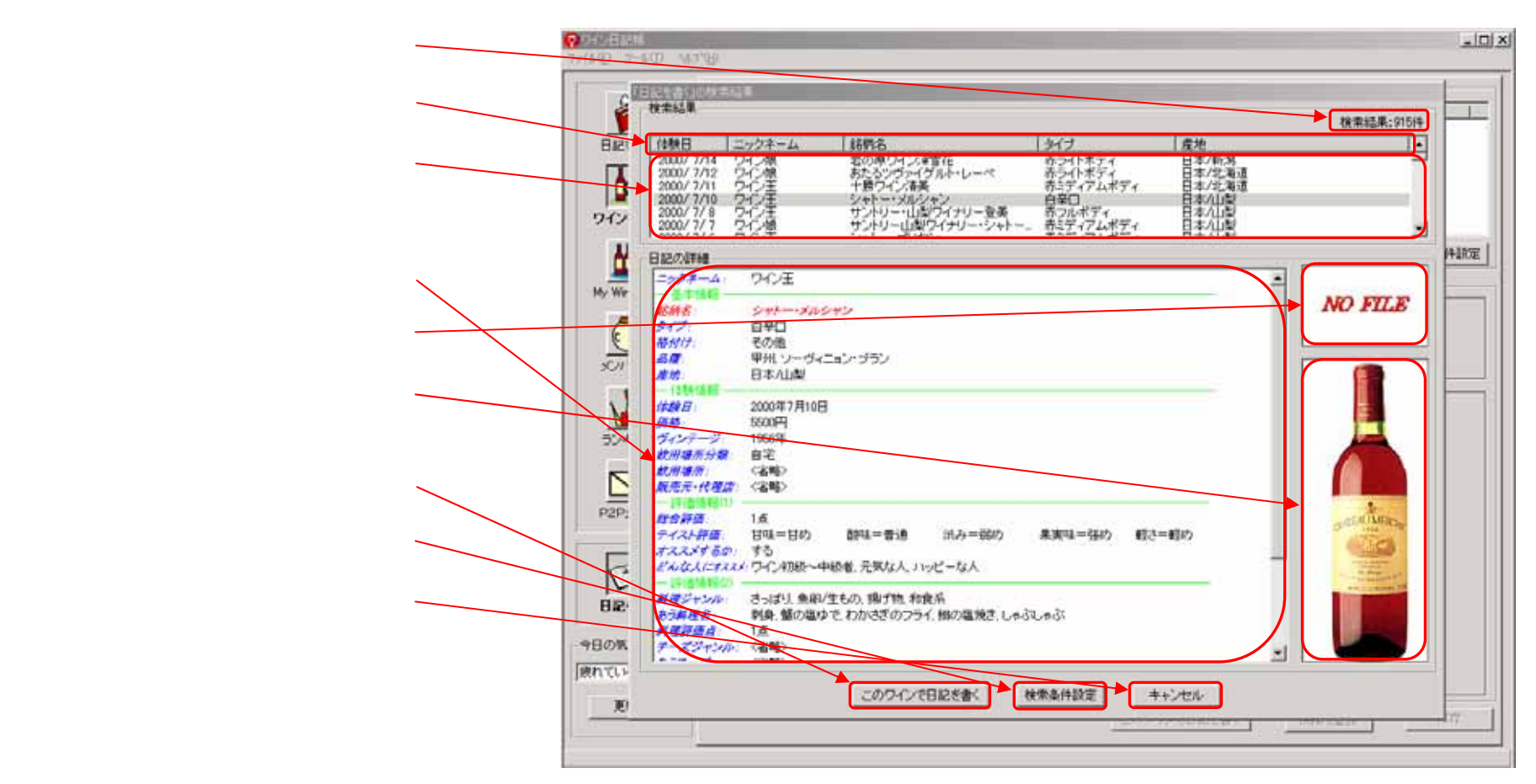

### 「日記を書く」の検索結果画面は、次のようになります。

図 2-9-2.「日記を書く」モード(検索結果)画面

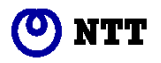

## 検索結果件数

検索条件にマッチした日記の件数を表示します。

表示項目

表示項目は、「体験日」「ニックネーム」「銘柄名」「タイプ」「産地」です。最初は、リストのなかで「体験日」 の新しい順で表示されています。表示項目の部分をマウスでクリックすると、この項目で昇順・降順でソートさ れます。昇順の場合には項目名の右側に 、降順の場合には項目名の右側に が表示されます。

一覧表示部分

日記の内容で「体験日」「銘柄名」「タイプ」「産地」について一覧表示されています。詳しく表示した日記の部 分をマウスでクリックすると、その日記の詳細が下部に表示されます。矢印(「」・「」)キーでも、表示する 日記を選択することができます。

詳細表示(テキスト)部分

一覧表示部分で選択された日記の詳細を表示します。記入項目は青色の文字で、記入内容は、黒色の文字で 表示しています。記入を割愛した場合には、「<省略>」と表示します。入力ウィザードの画面単位に緑色の文字 で区切っています。

エチケット (ラベル)画像表示部分

日記を記入する際に、自分のデジタルカメラ等でワインのエチケット(ラベル)の画像を取り込むことができ ます。その画像を表示しています。

ボトル画像表示部分

エチケット(ラベル)画像と同様に、日記に画像を取り込むことができます。

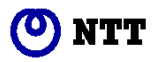

「このワインで日記を書く」ボタン

このボタンを押すと、銘柄名や産地(国名・地方・地区・小地区) タイプ、(ぶどうの)品種、格付けのワイン基本情報とエチケット(ラベル)・ボトルの画像、販売元・代理店は、選択された日記の情報を流用し、入力ウィザードに従って、日記を書くことができます。日記の件数が0件の場合には、選択できなくなります。

「検索条件設定」ボタン

検索条件を変更するために、「日記を書くの検索」画面(図 2-9-1 参照)を表示します。

「キャンセル」ボタン

この画面を閉じます。

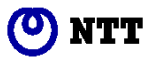

2 - 10.「今日の気分」について

「今日の気分」は、メイン画面の左下部分に表示されています。(図 2-10-1 参照)あなたのこの「今日の気分」 に応じて、ワインコミュニティ内で記入された日記のうちその気分にあうワイン情報を収集して、オススメワイ ンとします。最初は、「まあまあな気分」が選択されています。

| +7 | 主要な | 東公 | - | #8    |
|----|-----|----|---|-------|
| -  | Te  |    |   | 123   |
| -  | 200 |    |   |       |
|    |     |    |   | 0.000 |

図 2-10-1.最初の「今日の気分」

マウスでこの部分をクリックすると、「元気な人」「ハッピーな人」「上機嫌な人」「疲れている人」「落ち込んでいる人」「ご機嫌斜めな人」「まあまあな気分な人」の選択肢が表示されますので、反転部分を移動させて、再度マウスをクリックするとその項目に変更することができます。(図 2-10-2、図 2-10-3 参照)

| 今日の気分                     | 87 |
|---------------------------|----|
| まあまあな気分 💌                 | 7- |
| バッピー<br>上税簿               |    |
| 壊れている<br>薄汚込んでいる<br>一環境能力 |    |
| まあまあな気分                   |    |

図 2-10-2.「今日の気分」の選択肢

| 1000 | -  | ##  |
|------|----|-----|
| -    |    | 2.0 |
| _    | 更新 |     |
|      |    |     |

図 2-10-3.「今日の気分」の選択結果

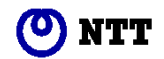

「今日の気分」コンボボックスの下の「更新」ボタンを押すと、ワインコミュニティ内で記入された日記のうち その気分にあうワイン情報の収集を開始します。(図 2-10-4 参照)その結果は、「My Wine-rack」の「オススメ ワインリスト」に反映されます。

| 今日の気分   | 87  |
|---------|-----|
| 1975- · | 7-  |
| 更新      | 12- |
|         |     |
|         |     |
|         |     |

図 2-10-4.「今日の気分」の更新ボタン

「今日の気分」は、前回起動時の設定内容を保持していますので、「オススメワインリスト」はその気分で収集されます。

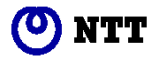

## 2 - 11 . 「メッセンジャー」について

「ワイン日記帳(WineDiary)」では、ワインコミュニティのメンバとメッセンジャー機能を使って会話することができます。メッセンジャー機能は、次のような画面を使用します。(図 2-11-1 参照)

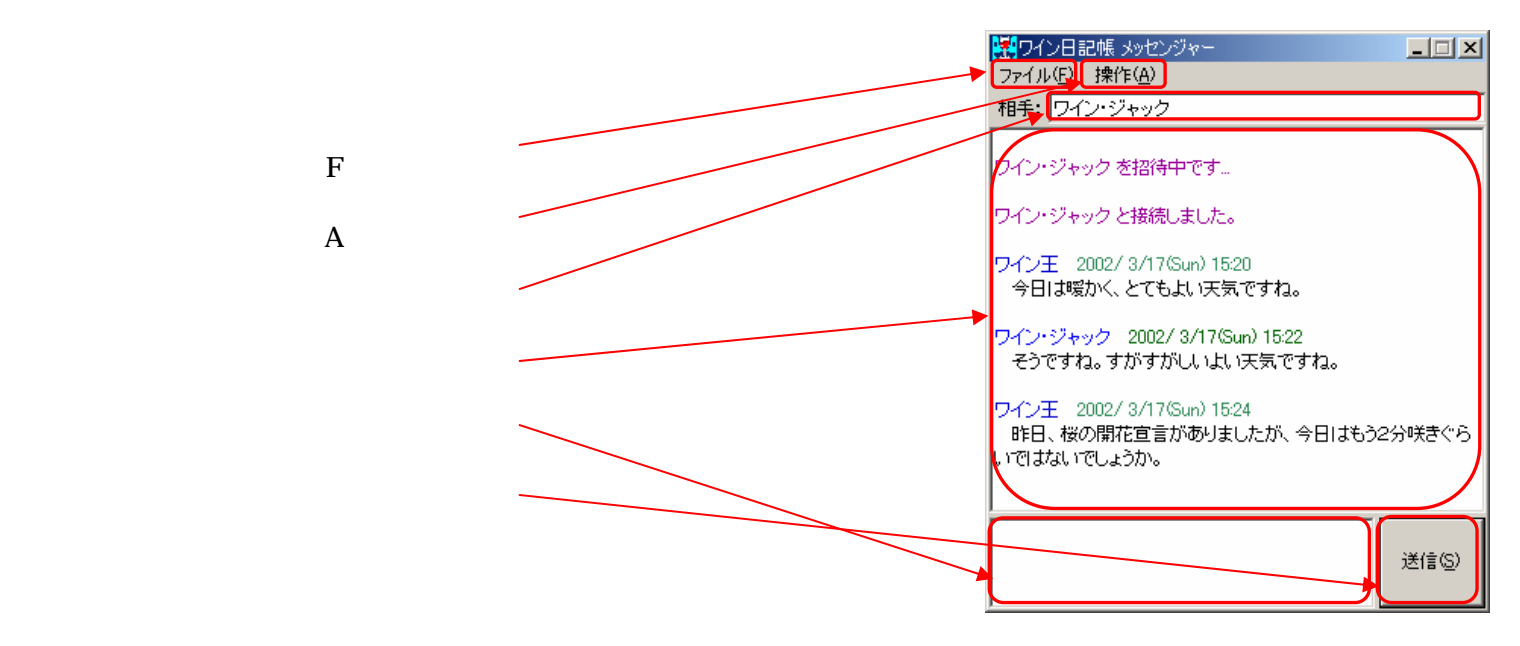

図 2-11-1. ワイン日記帳 メッセンジャー

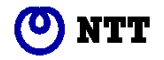

「ファイル (F)」 メニュー

「ファイル (F)」をマウスでクリックすると、「名前を付けて保存 (A)」、「閉じる (C)」メニューが表示されます (図 2-11-2 参照)。

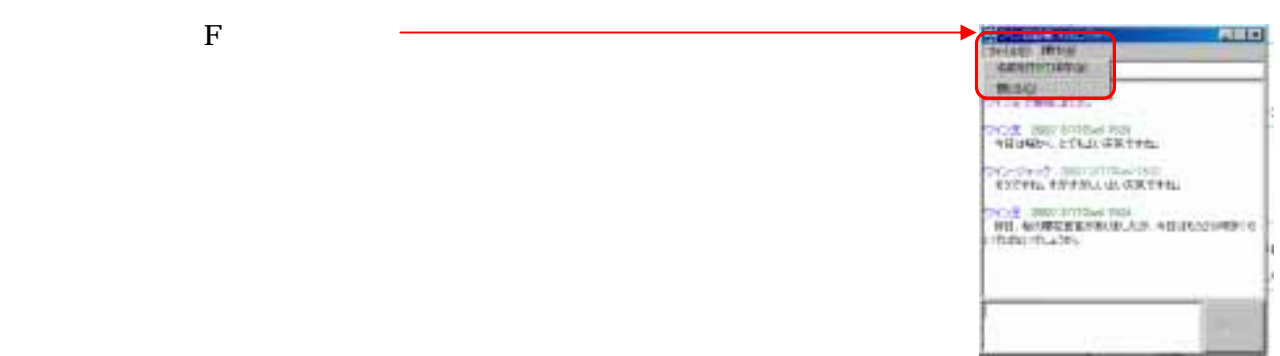

図 2-11-2. 「ファイル (F)」 メニュー

「名前を付けて保存(A)」を選択すると、以下のような画面が表示されます(図 2-11-3 参照)。

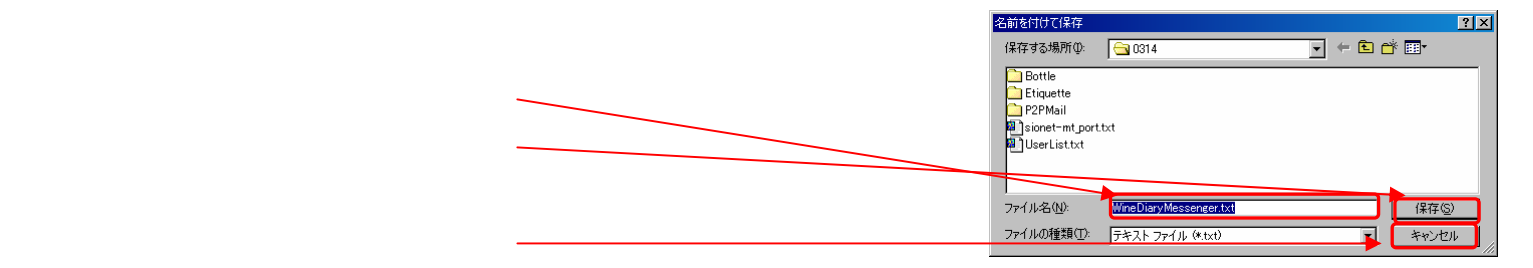

図 2-11-3. 「名前を付けて保存」画面

ここで「ファイル名」テキストボックス(図 2-11-3 の企)にファイル名を入力し、「保存」ボタン(図 2-11-3 の) をクリックすることで、「会話表示」部分(図 2-11-1 の)に表示されている会話の内容をファイルに保存することができます。また、「キャンセル」ボタン(図 2-11-3 の) をクリックすることでファイルへの保存をキャンセルすることもできます。

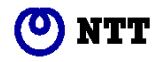

「 操作 ( A )」 メニュー

「操作(A)」をマウスでクリックすると、「P2Pメールの送信」メニューが表示されます(図 2-11-4 参照)。

| 'ファイル(F)」メニュー | Contraction of the second second seco |
|---------------|----------------------------------------------------------------------------------------------------|
|               | OTUE DESCRIPTION FOR<br>HEARING CONTRACTOR                                                                                                    |
|               | 2712-274-07 2002/07/0846/000<br>4275452 #877/964.02 4787.041                                                                                                    |
|               | PC-12 JBD0 BITTELLO HAR<br>NEL BARREN BARRAN, JACK HER BARRAN HAR<br>HTTELE TLADES                                                                                                    |
|               |                                                                                                    |
|               | 1                                                                                                    |

図 2-11-4. 「操作 (A)」 メニュー

「P2Pメールの送信」を選択すると、P2Pメール送信画面に移ります。

SA.

「相手ニックネーム表示」部分

会話相手のニックネームが表示されます。ここでは、「ワイン・ジャック」と会話していることになります。

「会話表示」部分

会話の内容が表示されます。

まず、「~を招待中です。」と表示されます。ここで、相手があなたとの会話を承認した場合、次に「~と接続 しました。」と表示されます。このメッセージが表示されたら相手と接続されていますので、会話を始めることが できます。

会話を進めていくと、自分が送信したメッセージには、自分のニックネームと送信したメッセージが表示され ます。また、相手から受信したメッセージには、相手のニックネームと受信したメッセージが表示されます。

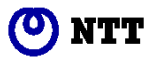

「送信メッセージ」テキストボックス 自分が送信するメッセージをここに入力します。

「送信」ボタン

「送信メッセージ」テキストボックス(図 2-11-1 の)に入力したメッセージを送信します。送信すると、「会話表示」部分(図 2-11-4 の)に送信したメッセージが表示されます。

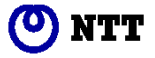